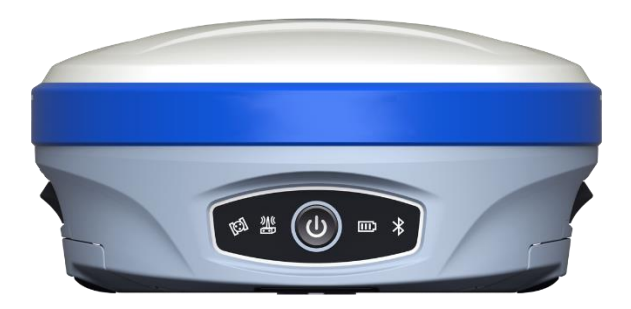

## **iG10** Firmware Update

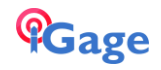

## iG10 Web Interface

The iG10 web interface allows detailed configuration of the receiver.

The iG10 receiver has an internal Wi-Fi Access Point which can be used in conjunction with a PC or smartphone to configure and control every feature of the receiver including firmware updates.

This manual section describes how to connect to the head by Wi-Fi, the screens match desktop browsers. A mobile (cell phone) browser may be different.

## Connecting a computer

Connect a computer to the iG10 receiver using Wi-Fi.

Device Wi-Fi overview:

|     | SSID:<br>Wi-Fi Key: | Sxxxxxxxxxxxx<br>(open) | device-serial-number<br>no password is needed, connection is |
|-----|---------------------|-------------------------|--------------------------------------------------------------|
| ope | n                   |                         |                                                              |
|     | address:            | 192.168.10.1            |                                                              |
|     | port:               | 80                      |                                                              |
|     | User Name:          | admin                   | lower case                                                   |
|     | password:           | password                | lower case                                                   |
|     |                     |                         |                                                              |

To connect the iG10 to your PC with Wi-Fi, on the PC system tray click on the network icon (1) then click on the Wi-Fi list button (2):

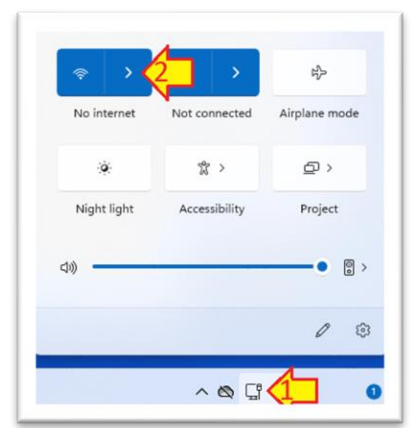

Click on the Network icon in the System Tray

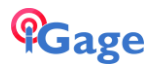

Find the iG10 receiver:

| ~    | Wi-Fi                                                             |
|------|-------------------------------------------------------------------|
| ((r  | S9144A2220154<br>Open                                             |
|      | Other people might be able to see info you send over this network |
|      | Connect automatically                                             |
|      | Connect                                                           |
| More | Wi-Fi settings                                                    |

Click on **Connect**. Wait a moment for the connection to be completed. If a dialog noting there is no internet available from the connection, choose to 'stay connected'.

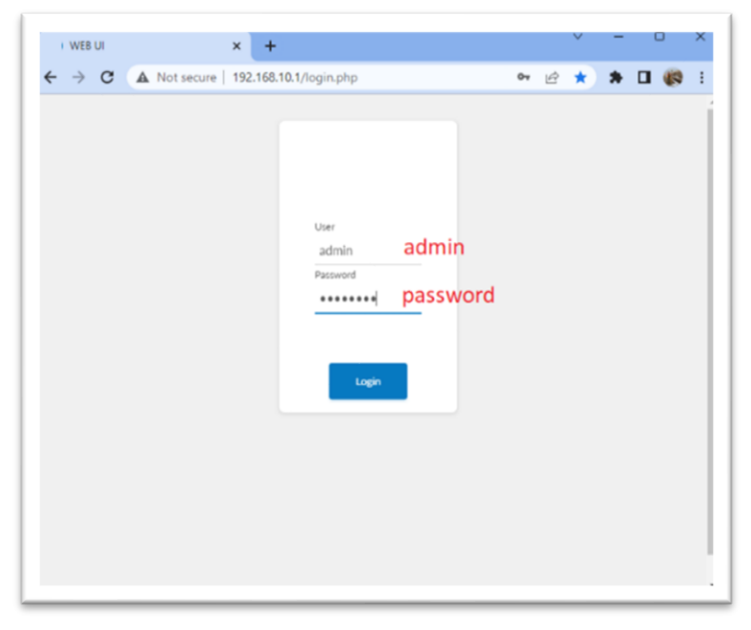

Open a browser window and browse to the IP address: 192.168.10.1:

Enter 'admin' for the User and 'password' for the Password, then click Login

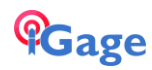

The main interface 'Dashboard' window will be shown:

| → C ▲ Not secure   19 | 2.168.10.1/?nav=index          |                     |                   |                                             | e \$ \$ 🖬 🕼  |
|-----------------------|--------------------------------|---------------------|-------------------|---------------------------------------------|--------------|
|                       | 👗 S9144A22201                  | 54                  |                   | 77(74%)                                     | e es ()      |
| A Dashboard           | 17                             | Working Mode        | 36                | Satellites                                  | 1 Status     |
| Satellites            | TemT                           | Base 蜿              | GF                | PS: 4, BeiDou: 4, GLONASS:<br>3, GALILEO: 3 | Never Expire |
| Static Survey         | Ø Working mode settings        |                     | Satelite settings | (A Mar                                      | agement      |
| Download Raw Data     |                                |                     |                   |                                             |              |
| Working Mode          | Position<br>Actual coordinates |                     |                   | Status<br>Receiver status                   |              |
| Satellite Settings    | Latitude                       | Longitude           | Height            | Actual datalink setting                     | External     |
| Device Settings       | 40.885964480°                  | -109.184479202°     | 1709.693 m        | Position Status                             | Base         |
| Save Backup & Logs    |                                |                     |                   | PDOP                                        | 1.480        |
| i) Information        | Show in map                    |                     | _                 | HRMS                                        | 0.000        |
| Manazement            | Time<br>Receiver time          |                     |                   | VRMS                                        | 0.000        |
|                       | Local Time                     | 2022-02-10 22-01-50 |                   | Battery                                     | 77%,74%      |
|                       | Local time                     | 2023-03-10 22.01.30 |                   |                                             |              |

Click on Management on the left panel.

| Install Ne   | ew Firmware<br>odate firmwre                                                         |
|--------------|--------------------------------------------------------------------------------------|
| You can upgr | ade the receiver firmware, GNSS firmware, radio firmware and 3G module firmware here |
| Choose File  | No file chosen                                                                       |
| Submit       |                                                                                      |

Click on Choose File, browse to one of the three firmware files, select it and click Submit. The Preferred order is:

Mainboard (a reboot and reconnect will required after update)

OEM

Radio

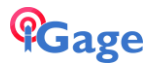